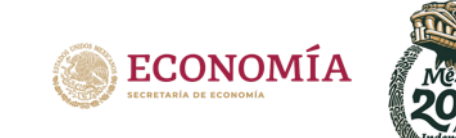

#### SISTEMA DE INFORMACIÓN EMPRESARIAL MEXICANO (SIEM)

CONSULTA PÚBLICA DE ESTABLECIMIENTOS REGISTRADOS POR LAS CÁMARAS EMPRESARIALES

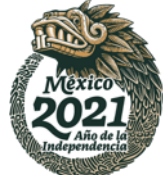

Ingresar a la plataforma del SIEM, a través de la dirección electrónica:

- https://siem.economia.gob.mx/.
- Seleccionar el apartado "Consulta".
- Seleccionar el apartado "Establecimientos".

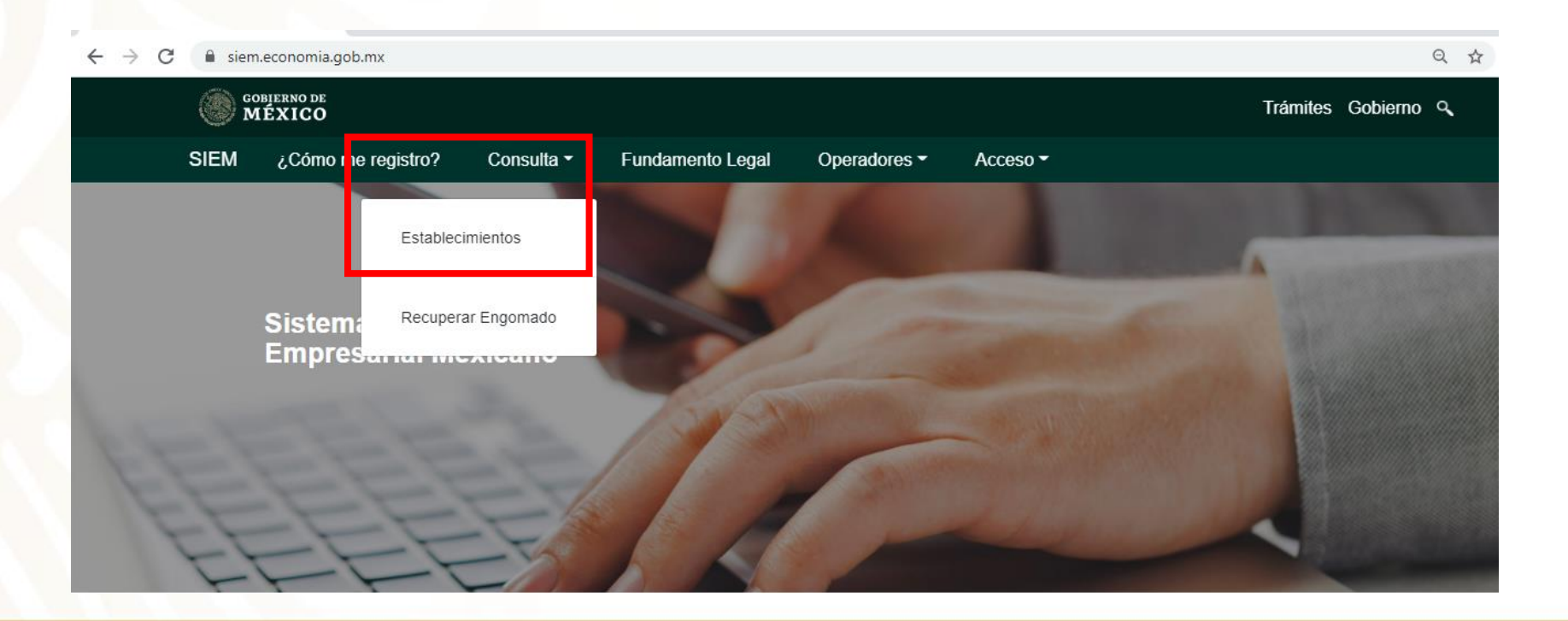

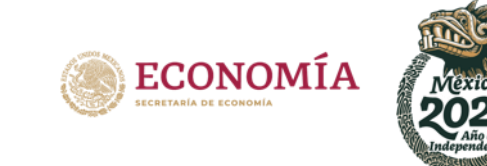

#### **IMPORTANTE:**

El proceso de consulta de **ESTABLECIMIENTOS** se encuentra diseñado para ser realizado únicamente a través del uso de los siguientes criterios y búsquedas:

| Sec M | DEIERNO DE<br>IÉXICO |            |                  |              |          | Trámites Gob | ierno 🔍 |
|-------|----------------------|------------|------------------|--------------|----------|--------------|---------|
| SIEM  | ¿Cómo me registro?   | Consulta 🕶 | Fundamento Legal | Operadores - | Acceso 🕶 |              |         |
|       |                      |            |                  |              |          |              |         |

|                       | Consulta de E | stablecimie  | ntos                            |  |
|-----------------------|---------------|--------------|---------------------------------|--|
|                       |               |              |                                 |  |
| Nombre Comercial      |               |              |                                 |  |
| Nombre Comercial      |               |              |                                 |  |
| Cámara                |               |              |                                 |  |
| Todas las cámaras     |               |              |                                 |  |
| Actividad             |               |              | Entidad Federativa              |  |
| Todas las actividades |               | $\checkmark$ | Todas las entidades federativas |  |

- Nombre comercial y/o denominación social.
- Cámara.
- Actividad.
- Entidad federativa.

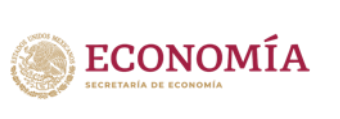

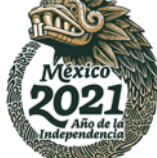

El sistema le proporcionará los siguientes datos del establecimiento.

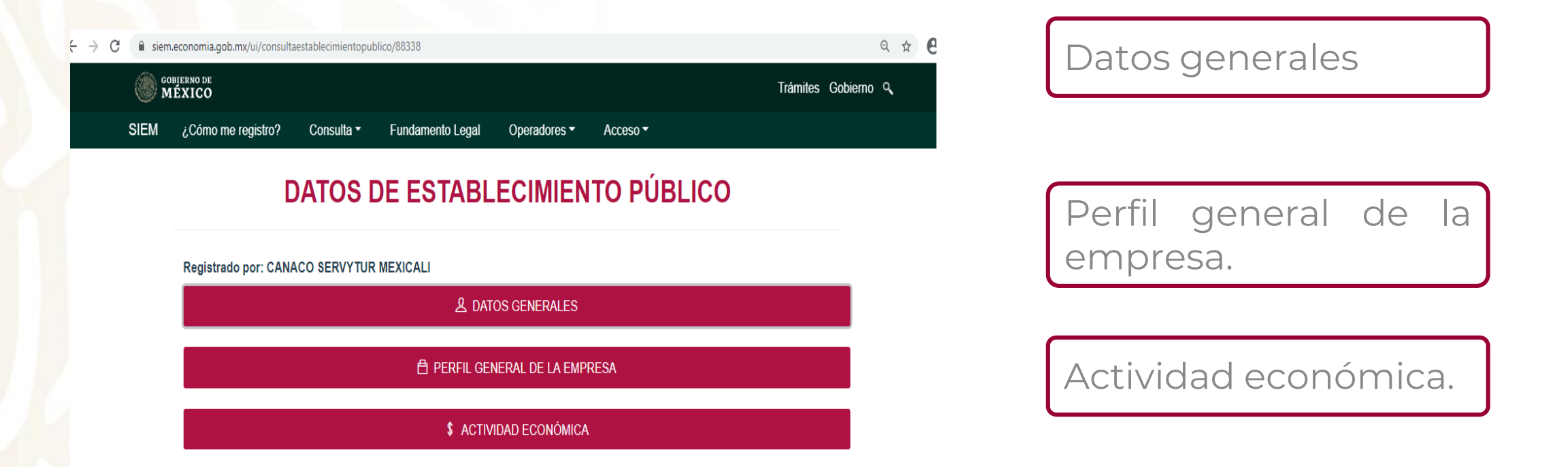

\* Es importante mencionar que la información de algunos establecimientos puede variar de acuerdo a la información que cada establecimiento eligió proporcionar como información pública.

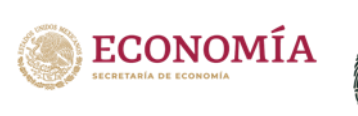

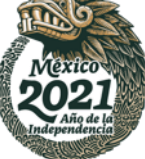

|                                |                |                      |                 |                       |                  | Trámites (   | Gobierno |
|--------------------------------|----------------|----------------------|-----------------|-----------------------|------------------|--------------|----------|
|                                |                | زCó                  | mo me registro? | Consulta <del>-</del> | Fundamento Legal | Operadores - | Acceso - |
|                                | DATOS [        | DE ESTABL            | ECIMIE          | ENTO F                | PÚBLICO          |              |          |
| Registrado por:                |                |                      |                 |                       |                  |              |          |
|                                |                | 名 DA                 | TOS GENERALE    | S                     |                  |              |          |
| Nombre Comerc                  | O DENOMINACIÓN | I SOCIAL             |                 |                       |                  |              |          |
| ♥ UBICACIÓ<br>Tipo de vialidad | )N             | ombre de la vialidad | Número E        | vtorior               | Edificio Dico    | o Nivel      |          |
| ripo de vialidad               |                | ombre de la vialidad | Numero E        | xterior               | -                | o Nivel      |          |
|                                |                |                      |                 |                       |                  |              |          |

| ☆ ASENTAMIENTO HUMAN | OV                      |
|----------------------|-------------------------|
| Tipo                 | Nombre                  |
|                      |                         |
|                      |                         |
|                      |                         |
| CENTRO COMERCIAL, P  | ARQUE INDUSTRIAL U OTRO |
| Тіро                 | Nombre                  |
|                      | -                       |
|                      |                         |
|                      |                         |
| P ENTREVIALIDADES    |                         |
| Tipo 1               | Nombre 1                |
|                      |                         |
| Tipo 2               | Nombre 2                |
|                      |                         |
|                      |                         |

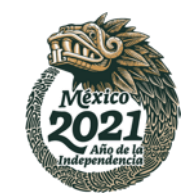

ECONOMÍA SECRETARÍA DE ECONOMÍA

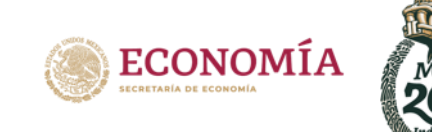

| ➢ VIALIDAD POSTERIOR                |                                                             |           |  |
|-------------------------------------|-------------------------------------------------------------|-----------|--|
| Tipo                                | Nombre                                                      |           |  |
|                                     |                                                             |           |  |
| UBICACIÓN TERRITORIA                | AL                                                          |           |  |
| Descripción de ubicación            |                                                             |           |  |
| Entidad Federativa                  | Delegación o Municipio                                      | Localidad |  |
|                                     |                                                             |           |  |
|                                     |                                                             |           |  |
|                                     |                                                             |           |  |
| DATOS DE CONTACTO E                 | DEL ESTABLECIMIENTO PARA NEGOCIOS                           |           |  |
| DATOS DE CONTACTO E<br>Teléfono     | DEL ESTABLECIMIENTO PARA NEGOCIOS<br>Extensión              | E-mail    |  |
| DATOS DE CONTACTO E Teléfono        | DEL ESTABLECIMIENTO PARA NEGOCIOS<br>Extensión              | E-mail    |  |
| DATOS DE CONTACTO E Teléfono Otro   | DEL ESTABLECIMIENTO PARA NEGOCIOS<br>Extensión<br>Sitio Web | E-mail    |  |
| DATOS DE CONTACTO E Teléfono Otro - | DEL ESTABLECIMIENTO PARA NEGOCIOS<br>Extensión<br>Sitio Web | E-mail    |  |

| ٢ | ECONOMÍA<br>SECRETARIA DE ECONOMÍA |  |
|---|------------------------------------|--|
|---|------------------------------------|--|

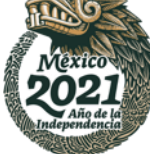

| 🛱 PERFIL GENERAL DE LA EMPRESA |                       |  |  |  |
|--------------------------------|-----------------------|--|--|--|
|                                |                       |  |  |  |
| Tipo de Empresa                | Tipo de Instalaciones |  |  |  |
|                                |                       |  |  |  |
|                                |                       |  |  |  |
| ↔ EXPORTACIÓN E IMPO           | RTACIÓN               |  |  |  |
| ¿Exporta?                      | Paises                |  |  |  |
|                                |                       |  |  |  |
| ¿Importa?                      | Paises                |  |  |  |
|                                |                       |  |  |  |

| THE O                      |
|----------------------------|
| Mexico                     |
| 2021                       |
| Año de lá<br>Independencia |
| a conce                    |

and all

| \$ ACTIVIDAD ECON                                                    | IÓMICA     |
|----------------------------------------------------------------------|------------|
| ACTIVIDADES, PRODUCTOS Y SERVICIOS                                   |            |
| Actividad principal del establecimiento según los ingresos obtenidos |            |
| Producto o Servicio Principal (1)                                    | Porcentaje |
| Producto o Servicio Principal (2)                                    | Porcentaje |
| Producto o Servicio Principal (3)                                    | Porcentaje |
| Actividad (Código)                                                   |            |
|                                                                      |            |
| 等 OFERTA Y DEMANDA                                                   |            |
| PRINCIPALES PRODUCTOS O SERVICIOS QUE OFRECE                         |            |
| Producto o Servicio Destino PRINCIPALES INSUMOS QUE DEMANDA          |            |

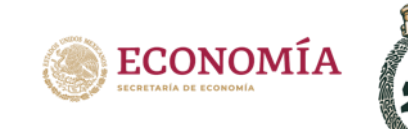

| i INFORMACIÓN COMERCI   | AL    |         |
|-------------------------|-------|---------|
| Facebook                |       | Twitter |
| Grupo Empresarial       |       |         |
| Cámara y/o Asociación   |       |         |
| Clúster                 |       |         |
| Cadena Productiva       |       |         |
| ¿Cuenta con Distintivo? | ¿Cúal |         |

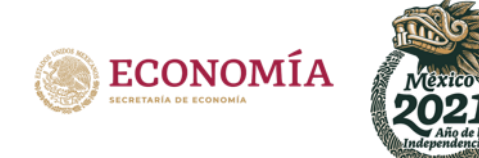

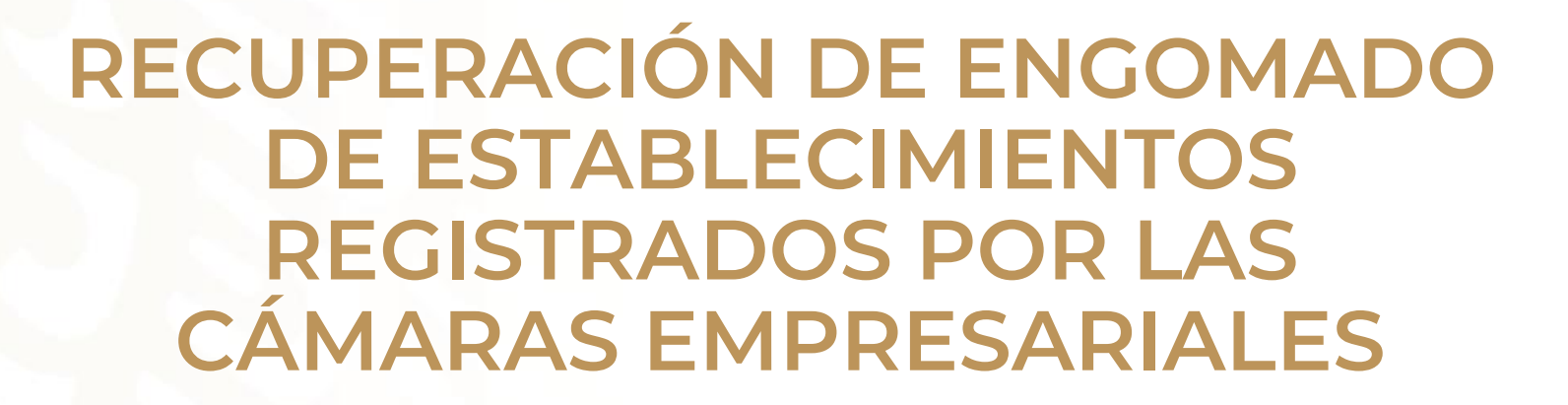

# Recuperar engomado de establecimientos registrados por las Cámaras Empresariales.

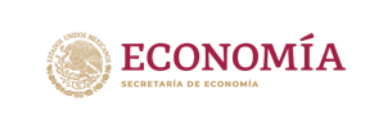

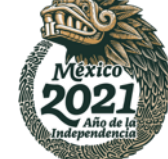

Ingresar a la plataforma del SIEM, a través de la dirección electrónica: https://siem.economia.gob.mx/.

Seleccionar el apartado "Consulta".

Seleccionar el apartado "Recuperar Engomado"

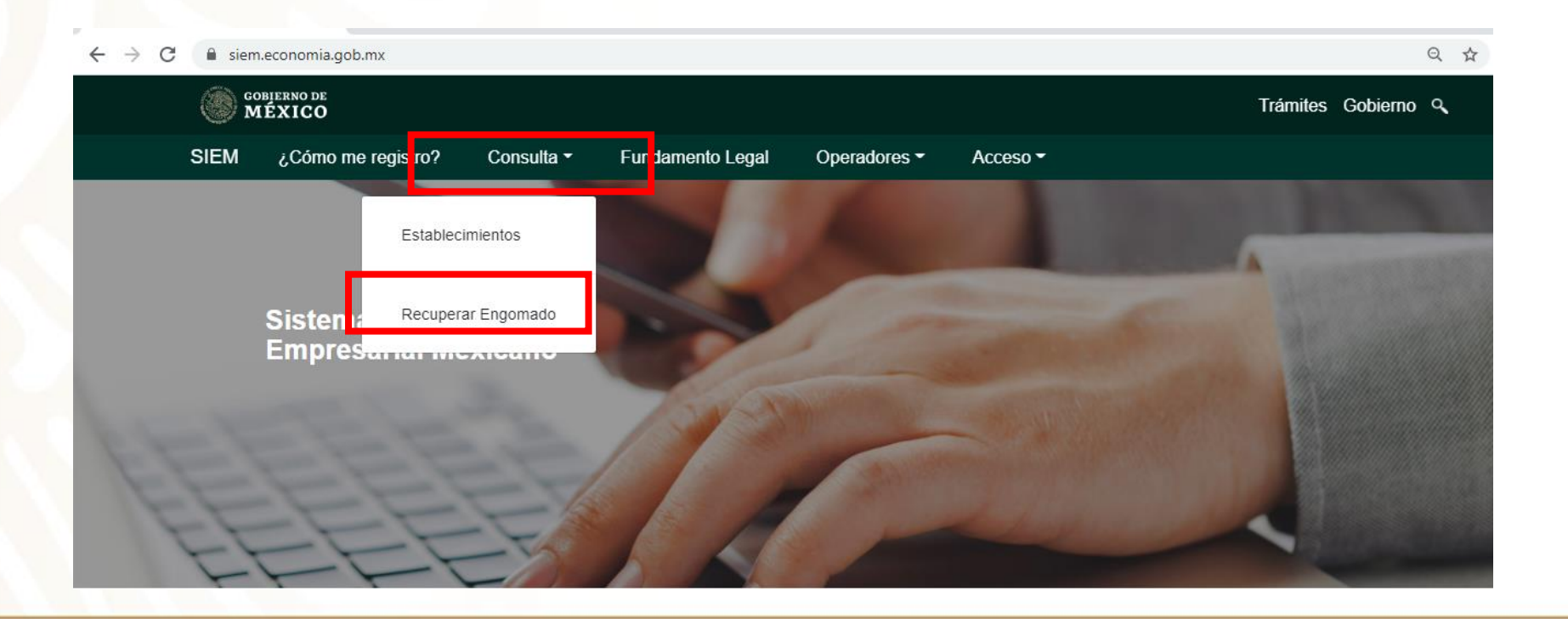

# Recuperar engomado de establecimientos registrados por las Cámaras Empresariales.

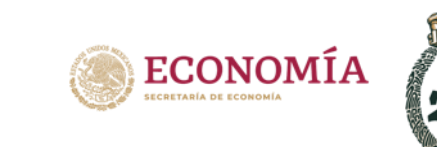

Colocar el Registro Federal de Contribuyentes (RFC) del establecimiento.

Colocar el Número de Control asignado al establecimiento, mismo que es generado al momento de la captura de la información por parte de la Cámara Empresarial correspondiente.

| GOBIERNO DE<br>MÉXICO |                                                      |            |                  | Trámites G              | obierno 🔍 |
|-----------------------|------------------------------------------------------|------------|------------------|-------------------------|-----------|
| SIEM                  | ¿Cómo me registro?                                   | Consulta 🕶 | Fundamento Legal | Operadores <del>-</del> | Acceso -  |
|                       | Engomado                                             | Públic     | 0                |                         |           |
|                       | RFC<br>RFC<br>Número de Control<br>Número de control |            |                  |                         |           |
|                       | Buscar                                               |            |                  |                         |           |

# Recuperar engomado de establecimientos registrados por las Cámaras Empresariales.

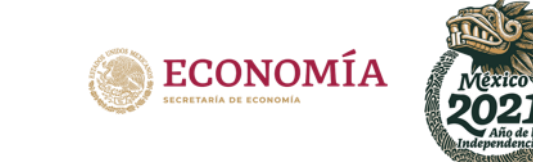

Seleccionar la opción "Descargar archivo".

El documento descargado corresponde al *"ANEXO 4"* del Acuerdo por el que se establecen las reglas para la operación del Sistema de Información Empresarial Mexicano.

| SIEM | ¿Cómo me registro? Consulta 🕶 Fundamento Legal Operadores 👻 Acceso 👻 |
|------|----------------------------------------------------------------------|
|      | Engomado Público                                                     |
|      | DEC                                                                  |
|      |                                                                      |
|      | Número de Control                                                    |
|      | Buscar                                                               |
|      | Descargar archivo                                                    |